# **Carecentrix**

# Accessing and Navigating the Updated HIPPS Template in the CareCentrix Provider Portal

# Introduction

The purpose of this document is to outline the modified HIPPS template for a BCBSM Medicare Plus Blue member. The HIPPS template is presented in the CareCentrix Provider Portal known as HomeBridge®. The modified template will streamline PDGM authorization request submissions and ensure accurate HIPPS codes are supplied, which must be included on the claim for home care services.

# Accessing the HIPPS Template via Initial Authorization

Upon accessing the HomeBridge system, select "Request an Initial Authorization" from the "Authorization" drop down menu, then complete all other required fields. Prior to submitting the request, complete the question "Do you have the current HIPPS code for this required time period?" Once the request has been completed, select "Confirm Request."

|                                               | n<br>                                                      | Known Allernies                                       |        |
|-----------------------------------------------|------------------------------------------------------------|-------------------------------------------------------|--------|
| Caregiver Phone                               |                                                            | Heintt (in Inches)                                    |        |
| *Routing Priority:                            | NA 🗸                                                       | Weight (in Pounds)                                    |        |
| Notes / Comments                              |                                                            |                                                       | 11     |
| Attachment                                    | Select                                                     | Choose File No file chosen                            | Upload |
| *Do you have the current HIPPS Coo<br>period? | de for this requested time Select V<br>Select<br>Yes<br>No |                                                       |        |
|                                               |                                                            | Cancel the Entire Request Save & Exit Confirm Request |        |
|                                               |                                                            |                                                       |        |

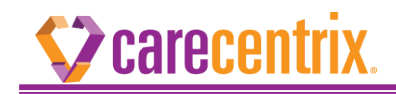

#### HIPPS Code is Not Known

If you do not know the HIPPS Code or opt not to provide it, select "No".

#### If the HIPPS Code is Known

If you know the HIPPS code and opt to provide it, select "Yes". Once selected the system will display the HIPPS template with the following questions for you to complete.

- a. What is the Primary Diagnosis?
- b. What is the HIPPS code for this requested time period?

| HIPPS Template                                                                               |                  | Close Window |
|----------------------------------------------------------------------------------------------|------------------|--------------|
| * What is the Primary Diagnosis?<br>* What is the HIPPS Code for this requested time period? | Search<br>Search |              |
|                                                                                              | Cancel Save      |              |

If the Primary Diagnosis code in the HIPPS template does not map to the clinical category designated by the second position of the HIPPS code provided, then the system will display the following message.

a. Primary Diagnosis does not match the Clinical Grouping in the HIPPS code provided. Please review and update the Primary Diagnosis code and/or HIPPS Code entered and confirm they are accurate.

| .ccx.carecentrix.com                                                                          | 1 says                                                                                                    |
|-----------------------------------------------------------------------------------------------|----------------------------------------------------------------------------------------------------|
| The Primary Diagnosis does no<br>HIPPS code provided. Please r<br>code and/or HIPPS Code ente | ot match the Clinical Grouping in the<br>eview and update the Primary Diagnosis<br>red and confirm they are accurate. |
|                                                                                               |                                                                                                    |

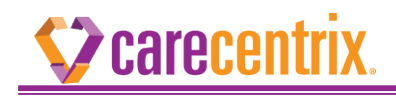

If you select "Ok", then the system will redirect back to the main page so you can review and update the Primary Diagnosis code and/or HIPPS code as needed.

### Accessing the HIPPS Template via Reauthorization

After accessing the HomeBridge system, select "Request a Reauthorization" from the "Authorization" drop down menu, then complete all required fields. Once the request has been completed, select "Confirm Request."

Upon submitting the request, the HIPPS template window will appear.

#### HIPPS Code is Not Known

If you do not know the HIPPS Code or opt not to provide it, then the template can be bypassed by closing out the window without populating the Primary Dagnosis.

#### If the HIPPS Code is Known

If you know the HIPPS code and opt to provide it, select "Yes". Once selected, the system will display the HIPPS template with the following questions:

- c. What is the Primary Diagnosis?
- d. What is the HIPPS code for this requested time period?

| HIPPS Template                                                                                                    |                  | Close Window |
|----------------------------------------------------------------------------------------------------|------------------|--------------|
| <ul> <li>* What is the Primary Diagnosis?</li> <li>* What is the HIPPS Code for this requested time period?</li> </ul> | Search<br>Search |              |
|                                                                                                    | Cancel Save      |              |

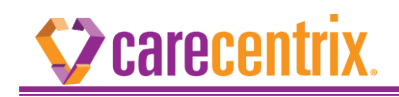

If the Primary Diagnosis code in the HIPPS template does not map to the clinical category designated by the second position of the HIPPS code provided, the system will display the following message.

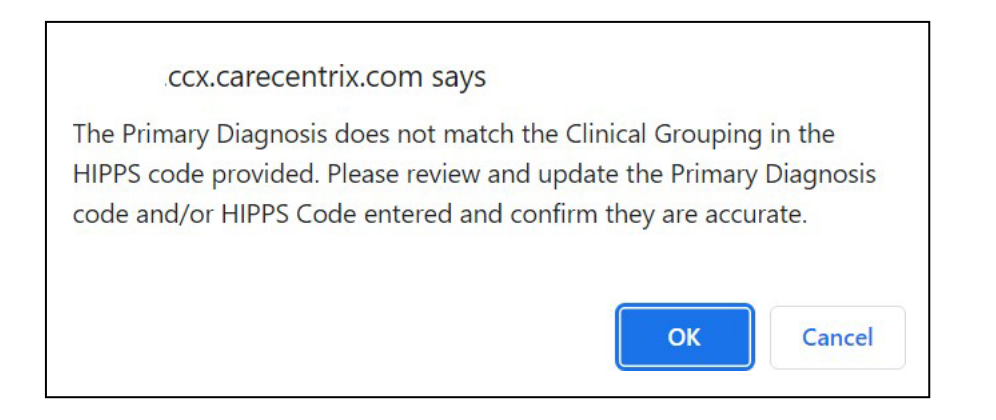

If you select "Ok", the system will redirect back to the main page so you can review and update the Primary Diagnosis code and/or HIPPS code as needed.

## How to Add/Edit a HIPPS Template

After accessing the HomeBridge system, select "Edit an Authorization" from the "Authorization" drop down menu, then complete all other required fields. You will be able to view/add/edit the HIPPS template once a UM decision has been made.

**Note:** If a UM decision is still pending, you will not be able to make edits to the HIPPS template. Users who would like to make changes to authorizations still in process should contact CareCentrix at 833-409-1280 for assistance.

The system will display the HIPPS template with the following questions:

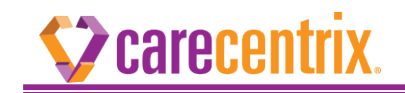

- a. What is the Primary Diagnosis?
- b. What is the HIPPS code for this requested time period?

| HIPPS Template                                                                               |                                 | Close Window |
|----------------------------------------------------------------------------------------------|---------------------------------|--------------|
| * What is the Primary Diagnosis?<br>* What is the HIPPS Code for this requested time period? | Search<br>Search<br>Cancel Save |              |

**Note:** The HIPPS code field will appear blank if it was not entered during previous submissions.

If the Primary Diagnosis code in the HIPPS template does not map to the clinical category designated by the second position of the HIPPS code provided then the system will display the following message.

| .cc                                    | x.carecen                                | trix.com sa                                     | ys                                     |                                                        |                                   |
|----------------------------------------|------------------------------------------|-------------------------------------------------|----------------------------------------|--------------------------------------------------------|-----------------------------------|
| The Primar<br>HIPPS code<br>code and/o | y Diagnosi<br>e provided.<br>or HIPPS Co | s does not m<br>. Please revie<br>ode entered a | atch the C<br>w and upd<br>and confirr | linical Grouping<br>ate the Primary<br>n they are accu | g in the<br>/ Diagnosis<br>ırate. |
|                                        |                                          |                                                 |                                        |                                                        | Cancel                            |

If the Primary Diagnosis code and the HIPPS code match, you will be prompted to select one of the following reasons explaining why the modified HIPPS template is being changed/populated.

- a. Incorrect HIPPS code
- b. Correct Clerical Error
- c. Missing HIPPS code
- d. Other

Once the HIPPS code edit is completed, an updated Service Registration Form will be available under Authorization Status and will be re-faxed.